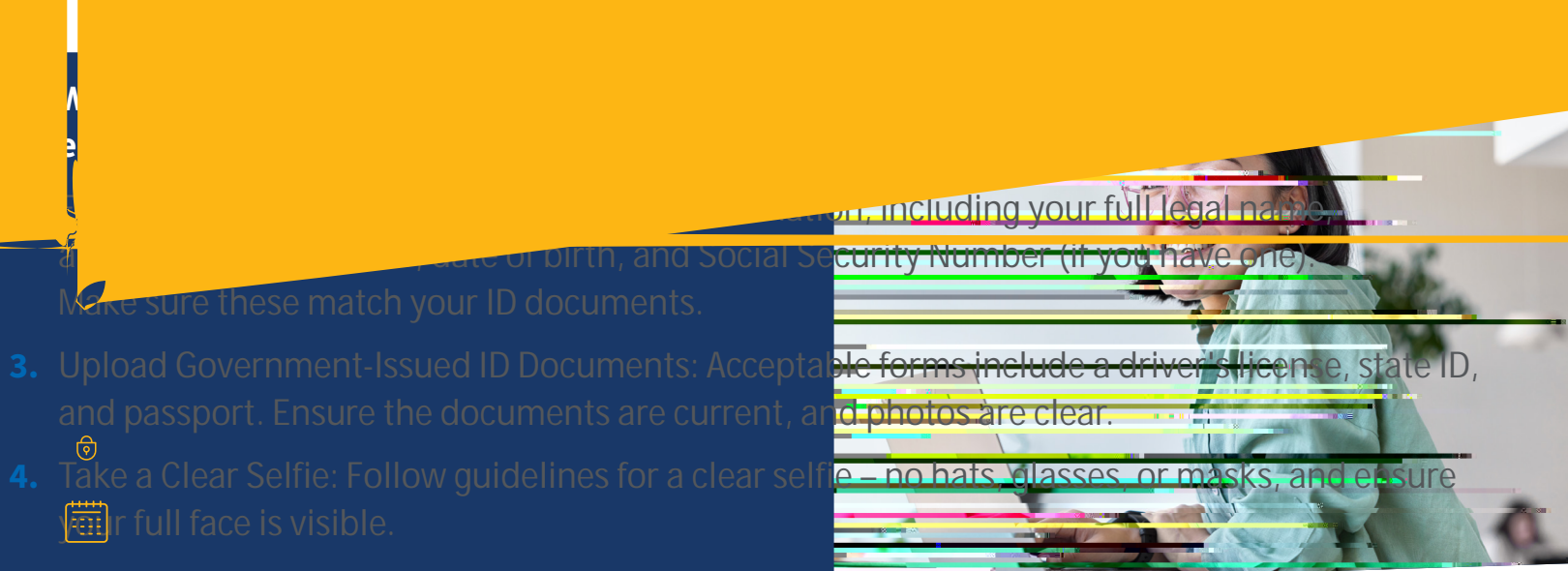

5. Complete Additional Verification Steps: If prompted, answer identity confirmation questions.

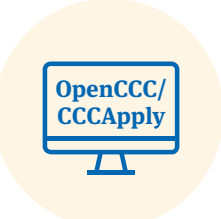

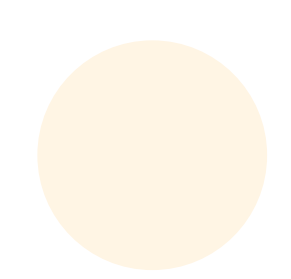

## **Completing the Verification Process**

- 1. Start at OpenCCC: Begin by creating a new account or logging into your existing OpenCCC account. This is the first step in the verification process.
- **2.** Navigate to the 'Verify Now' Page: A er logging into OpenCCC, you will be directed to the 'Verify Your Identity' page. This is part of the new workflow specifically designed for the CCC system.
- **3.** Opt-In or Opt-Out of Verification: You can choose to verify your identity with ID.me or opt-out of this step. Opting out may impact access to certain resources, like financial aid.

## **ID.me Support for Verification Process**

• Scope of Support: Support provided by the ID.me Help Center is specifically for issues related to the ID.me identity verification process. This includes assistance during the process of verifying your identity through ID.me as part of the CCCApply application.

### **Support Options:**

- Virtual Assistant & FAQ: For quick answers and assistance, use ID.me's virtual assistant or search the FAQs on their support website: <u>Help.ID.me</u>.
- Submit a Support Ticket: If you encounter issues during the ID.me verification process or require more detailed help, you can submit a support ticket directly through ID.me. <u>Submit a request for help</u>.
- ID.me FAQ Document: For common questions and answers about the ID.me verification process, refer to the <u>ID.me FAQ document</u>.

# **OpenCCC and CCCApply Application Support**

 Non-ID.me Related Support: For any issues, questions, or support needs related to OpenCCC accounts or the CCCApply application process, please contact the primary CCC Help Desk at <u>ccchelp.info</u>.

Scope of CCC Help Desk: The OpenCCC Helpdesk will continue to o er comprehensive student support, including assistance with account creation, application submission, and general inquiries about CCCApply.

## **Documentation Requirements for Verification**

 Identity Verification Documents: ID.me requires certain primary and secondary identity verification documents as per NIST standards. These may be required for self-service verification or during a video call with an ID.me Video Chat Agent. For a detailed list of acceptable documents, please visit ID.me documentation requirements.

### **Additional Student and Staff Support**

 College Support Services Team: The College Support Services team remains available to respond to sta support requests regarding the integration of ID.me with CCCApply and any related institutional queries.